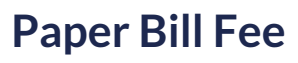

Last Modified on 11/01/2024 9:28 am PDT

This article details the setup to enable the Paper Bill Fee feature.

| PO BOX 12435<br>(0) USTOR, YX 7224-1158<br>(0) USTOR, YX 7224-1158<br>(0) USTOR, YX 7224-1158<br>(0) USTOR, YX 7224-1158       Active<br>PO BOX 25535400<br>(0) USTOR XX 7225-1360<br>(0) USTOR, XX 7225-1360<br>(0) USTOR, XX 725-1260<br>(0) USTOR, XX 725-1260<br>(0) USTOR, XX 725-1260<br>(0) USTOR, XX 725-1260<br>(0) USTOR, XX 725-1260<br>( | <b>4</b> 3243 N | lavusoft Waste                                                                  |                                        |                                                                                                    |                                                                                                    |                                                                    |           | 43243001      |
|----------------------------------------------------------------------------------------------------|-----------------|---------------------------------------------------------------------------------|----------------------------------------|----------------------------------------------------------------------------------------------------|----------------------------------------------------------------------------------------------------|--------------------------------------------------------------------|-----------|---------------|
|                                                                                                    | 5) P<br>F       | PO BOX 12345<br>HOUSTON, TX 77254-1<br>B) +1 555-555-4360<br>O) +1 555-555-4360 | 1158                                   | <u>Active</u><br>DIVISION<br>ACCOUNT MGR                                                                                | HOUSTON<br>House Acct non Syster                                                                                                   | n - House Account (Sales                                           | )         | <u>1 of 1</u> |
| Implementation       CA Waste Services - HOUSTON<br>PO BOX 260310-D<br>Dayton OH 45134                                                                                                    |                 | ERMS [<br>NVOICE DELIVERY F<br>APER BILL FEE 5                                  | Due upon receipt<br>Printed<br>\$ 4.95 | CLASS<br>BILL GROUP<br>ARREARS - MONTHLY<br>NEXT INVOICE DATE<br>OLD ID<br>COLLECTION AGENT<br>SOURCE<br>REBATE PAYMENT | HOU-COMMERCIAL AI<br>Billed Thru Date Jan 3<br>Jul 05, 2024 BATCH-25<br>PRLD-95<br>House Acct non Syster<br>null<br>Not Applicable | RREARS<br>1, 2024<br>874 (not started)<br>n - House Account (Sales | )         |               |
| INCHLIGHTS       PO BOX 260310-D<br>Dayton OH 45134       INVOICE DATE       Jan 1, 2023         Active SERVE       Active SERVE       Jan 21, 2023         Active SERVE       2 8 Y4       NAVUSOFT WASTE       BALANCE FWD       \$ 874.21         PO BOX 541158,<br>HOUSTON TX 77254-1158       PO BOX 541158,<br>HOUSTON TX 77254-1158       \$ 874.21       S 860.26         Site 43243001 - BRAZORIA PLACE MOBILE HOME PAR - 2201 ODAY RD       S 874.21       BALANCE DUE       \$ 874.21         Reference       DATE       DESCRIPTION       QTY       UNIT RATE       TOTAL         12/01/22 - 12/31/22       8 Yard Trash Service       2.00       349.14       698.28         01/01/23       Paper Bill Fee - Commercial       1.00       4.95       4.95         01-01-23       Pearland Franchise Fee       104.74       W                                                                                                    | Γ               | <u>مم</u>                                                                       | QA                                     | Waste Services - HOUSTON                                                                                                | CUSTOME                                                                                                    | <b>R NO</b> 432                                                    | 43        |               |
| Dayton OH 45134         INVOICE NO       860419         Due DATE       Jan 21, 2023         Account is sig         Account is sig         Account is sig         Account is sig         QTY SER         Z       BALANCE FWD       \$ 874.21         NAVUSOFT WASTE         PO BOX 541158,         HOUETON TX 77254-1158         Site 43243001 - BRAZORIA PLACE MOBILE HOME PAR - 2201 ODAY RD         Reference       DATE       DESCRIPTION       QTY       UNIT RATE       TOTAL         12/01/22 - 12/31/22       8 Yard Trash Service       2.00       349.14       698.28       01/01/23       Paper Bill Fee - Commercial       1.00       4.95       4.95       4.95       4.95       4.95       4.95       4.95       4.95       4.95       4.95       4.95       4.95       4.95       4.95       4.95       4.95       4.95       4.95       4.95       4.95       4.95       4.95       4.95       4.95       4.95       4.95       4.95       4.95       4.95       4.95 <t< td=""><td></td><td><b>Q</b>A</td><td>PO</td><td>BOX 260310-D</td><td>INVOICE D</td><td>ATE Jan</td><td>1, 2023</td><td></td></t<>                                                                                                    |                 | <b>Q</b> A                                                                      | PO                                     | BOX 260310-D                                                                                                    | INVOICE D                                                                                                    | ATE Jan                                                            | 1, 2023   |               |
| • Account is signed and the service service s                                                                                                    | HIGHLIGHTS      | •                                                                               | Day                                    | yton OH 45134                                                                                                    | INVOICE N                                                                                                    | <b>O</b> 8604                                                      | 419       |               |
| ▲ ACTIVE SERVIC       ■       ■       ■       ■       ■       ■       ■       ■       ■       ■       ■       ■       ■       ■       ■       ■       ■       ■       ■       ■       ■       ■       ■       ■       ■       ■       ■       ■       ■       ■       ■       ■       ■       ■       ■       ■       ■       ■       ■       ■       ■       ■       ■       ■       ■       ■       ■       ■       ■       ■       ■       ■       ■       ■       ■       ■       ■       ■       ■       ■       ■       ■       ■       ■       ■       ■       ■       ■       ■       ■       ■       ■       ■       ■       ■       ■       ■       ■       ■       ■       ■       ■       ■       ■       ■       ■       ■       ■       ■       ■       ■       ■       ■       ■       ■       ■       ■       ■       ■       ■       ■       ■       ■       ■       ■       ■       ■       ■       ■       ■       ■       ■       ■       ■       ■       ■       ■                                                                                                    | Account is sig  |                                                                                 |                                        |                                                                                                    | DUE DATE                                                                                                    | Jan                                                                | 21, 2023  |               |
| QTY SER       BALANCE FWD       \$ 874.21         PAYMENTS       \$ 869.26         CALENDAR       PO BOX 541158,<br>HOUSTON TX 77254-1158       \$ 0.00         CHARGES       \$ 874.21         BALANCE DUE       \$ 874.21         BALANCE DUE       \$ 874.21         BALANCE DUE       \$ 874.21         BALANCE DUE       \$ 874.21         BALANCE DUE       \$ 874.21         BALANCE DUE       \$ 874.21         BALANCE DUE       \$ 874.21         BALANCE DUE       \$ 874.21         WW       Site 43243001 - BRAZORIA PLACE MOBILE HOME PAR - 2201 ODAY RD         Reference       DATE       DESCRIPTION         Q1/01/22       8 Yard Trash Service       2.00       349.14       698.28         Q1/01/23       Paper Bill Fee - Commercial       1.00       4.95       4.95         Q1-01-23       Pearland Franchise Fee       104.74       Taxes       66.24                                                                                                    |                 |                                                                                 |                                        |                                                                                                    |                                                                                                    |                                                                    |           |               |
|                                                                                                    | QTY SERV        |                                                                                 |                                        |                                                                                                    | BALANCE                                                                                                    | FWD                                                                | \$ 874.21 |               |
| NAVUSOFT WASTE         CREDITS         \$ 0.00           PO BOX 541158,<br>HOUSTON TX 77254-1158         CHARGES         \$ 874.21           BALANCE DUE         \$ 874.21           BALANCE DUE         \$ 874.21           BALANCE DUE         \$ 874.21           BALANCE DUE         \$ 874.21           BALANCE DUE         \$ 874.21           BALANCE DUE         \$ 874.21           BALANCE DUE         \$ 874.21           BALANCE DUE         \$ 874.21           BALANCE DUE         \$ 874.21           BALANCE DUE         \$ 874.21           BALANCE DUE         \$ 874.21           WW         Taxes           12/01/22 · 12/31/22 · 8 Yard Trash Service         2.00           01/01/23 · Paper Bill Fee · Commercial         1.00           01/01/23 · Pearl Bill Fee · Commercial         1.00           01/01/23 · Pearl Bill Fee · Commercial         1.00           Taxes         66.24                                                                                                    | + 2 8 Ya        |                                                                                 |                                        |                                                                                                    | PAYMENT                                                                                                    | s                                                                  | \$ 869.26 |               |
| Site 43243001 - BRAZORIA PLACE MOBILE HOME PAR - 2201 ODAY RD           Reference         DATE         DESCRIPTION         QTY         UNIT RATE         TOTAL           12/01/22 - 12/31/22         8 Yard Trash Service         2.00         349.14         698.28         01/01/23         Paper Bill Fee - Commercial         1.00         4.95         4.95         01.01.23         Pearland Franchise Fee         104.74         W                                                                                                    |                 | NAVUS                                                                           | OFT WASTE                              |                                                                                                    | CREDITS                                                                                                    |                                                                    | \$ 0.00   |               |
| BALANCE DUE       \$ 874.21         BALANCE DUE       \$ 874.21         W         Site 43243001 - BRAZORIA PLACE MOBILE HOME PAR - 2201 ODAY RD         Reference       DATE       DESCRIPTION       QTY       UNIT RATE       TOTAL         12/01/22 - 12/31/22       8 Yard Trash Service       2.00       349.14       698.28       698.28       698.28       66.24       W         Taxes       66.24                                                                                                    | CALENDAR        | PO BOX                                                                          | ( 541158,                              |                                                                                                    | CHARGES                                                                                                    |                                                                    | \$ 874.21 |               |
| W         Site 43243001 - BRAZORIA PLACE MOBILE HOME PAR - 2201 ODAY RD         Reference       DATE       DESCRIPTION       QTY       UNIT RATE       TOTAL         12/01/22 - 12/31/22       8 Yard Trash Service       2.00       349.14       698.28         01/01/23       Paper Bill Fee - Commercial       1.00       4.95       4.95         01-01-23       Pearland Franchise Fee       104.74       W         Taxes       66.24                                                                                                    |                 | HOUSTC                                                                          | ON TX 77254-1158                       |                                                                                                    | BALANCE                                                                                                    | DUE                                                                | \$ 874.21 | 0             |
| Site 43243001 - BRAZORIA PLACE MOBILE HOME PAR - 2201 ODAY RD         Reference       DATE       DESCRIPTION       QTY       UNIT RATE       TOTAL         12/01/22 - 12/31/22       8 Yard Trash Service       2.00       349.14       698.28         01/01/23       Paper Bill Fee - Commercial       1.00       4.95       4.95         01-01-23       Pearland Franchise Fee       104.74       66.24                                                                                                    |                 |                                                                                 |                                        |                                                                                                    |                                                                                                    |                                                                    |           | w             |
| Reference         DATE         DESCRIPTION         QTY         UNIT RATE         TOTAL           12/01/22 · 12/31/22         8 Yard Trash Service         2.00         349.14         698.28           01/01/23         Paper Bill Fee - Commercial         1.00         4.95         4.95           01-01-23         Pearland Franchise Fee         104.74         w           Taxes         66.24                                                                                                    |                 | Site 43243                                                                      | 3001 - BRAZORIA PLA                    | ACE MOBILE HOME PAR - 2201 OI                                                                                           | DAY RD                                                                                                    |                                                                    |           |               |
| 12/01/22 - 12/31/22         8 Yard Trash Service         2.00         349.14         698.28           01/01/23         Paper Bill Fee - Commercial         1.00         4.95         4.95           01-01-23         Pearland Franchise Fee         104.74         w           Taxes         66.24                                                                                                    |                 | Reference                                                                       | DATE                                   | DESCRIPTION                                                                                                    | QTY                                                                                                    | UNIT RATE                                                          | TOTAL     |               |
| 01/01/23     Paper Bill Fee - Commercial     1.00     4.95     4.95       01-01-23     Pearland Franchise Fee     104.74     w       Taxes     66.24                                                                                                    |                 |                                                                                 | 12/01/22 - 12/31/22                    | 8 Yard Trash Service                                                                                                    | 2.00                                                                                                    | 349.14                                                             | 698.28    |               |
| 01-01-23 Pearland Franchise Fee 104.74 w<br>Taxes 66.24                                                                                                    |                 |                                                                                 | 01/01/23                               | Paper Bill Fee - Commercial                                                                                             | 1.00                                                                                                    | 4.95                                                               | 4.95      |               |
| Taxes 66.24                                                                                                    |                 |                                                                                 | 01-01-23                               | Pearland Franchise Fee                                                                                                  |                                                                                                    |                                                                    | 104.74    | w             |
|                                                                                                    |                 |                                                                                 |                                        |                                                                                                    | Taxes                                                                                                    |                                                                    | 66.24     |               |
| Site Total 807.97                                                                                                    |                 |                                                                                 |                                        |                                                                                                    | Site Total                                                                                                    |                                                                    | 807.97    |               |
| Invoice Total 874.21                                                                                                    |                 |                                                                                 |                                        |                                                                                                    | Invoice                                                                                                    | Total                                                              | 874.21    |               |

#### Permissions

The following permissions are required:

| Permission ID | Permission Name    |
|---------------|--------------------|
| 5             | View Account       |
| 6             | View Site          |
| 22            | Setup \ Accounting |
| 118           | Setup \ Services   |

## Setup: Charge Codes

### Pathway: Setup > Services > Charge Code

Create a charge code for each line of business where a paper bill fee may apply. Assign this charge code to the applicable Bill Group, and it will display on the relevant printed invoices. More information related to Charge Code Setup can be found here: Charge Code Setup

| Charge Code Surcharges Default for Work Types     CHARGE CODE PAPER_COM     NAME Paper Bill Fee - Commercial     Dot Description Paper Bill Fee - Commercial     ENABLE NO CHARGE QUANTITY No     ENABLE NO CHARGE QUANTITY     No     EQUIPMENT TYPE     Commercial     EQUIPMENT TYPE     Commercial     EQUIPMENT TYPE     Commercial     Commercial     EQUIPMENT TYPE     Commercial     Commercial     EQUIPMENT TYPE     Commercial     Commercial     EQUIPMENT TYPE     Commercial     Commercial     EQUIPMENT TYPE     Commercial     Commercial     EQUIPMENT TYPE     Commercial     EQUIPMENT TYPE     Commercial     Commercial     EQUIPMENT TYPE     Commercial     Commercial     ENABLE MASL MOOLTARGE QUANTITY     No     ENABLE MASLE MANUAL CHARGE QUANTITY     No        ENABLE MASL MOOR     No </th <th>arge Code Surcharges</th> <th></th> <th></th> <th></th> <th></th> <th></th> <th></th> <th></th>                                                                                                    | arge Code Surcharges       |                     |                |     |                             |      |     |      |
|----------------------------------------------------------------------------------------------------|----------------------------|---------------------|----------------|-----|-----------------------------|------|-----|------|
| CHARGE CODE       PAFER_COM       ACTIVE       Yes         NAME       Paper Bill Fee - Commercial       INABLE NO CHARGE QUANTTY       No       Image: Commercial       Image: Commercial                                                                                                    |                            | Default for Wo      | rk Types       |     |                             |      |     |      |
| NAME Paper Bill Fee - Commercial ENABLE NO CHARGE QUANTITY No Image: Commercial Image: Commercial <td>HARGE CODE</td> <td>PAPER_COM</td> <td></td> <td></td> <td>ACTIVE</td> <td>Yes</td> <td></td> <td>٣</td>                                                                                                    | HARGE CODE                 | PAPER_COM           |                |     | ACTIVE                      | Yes  |     | ٣    |
| Dot DESCRIPTION Paper Bill Fee - Commercial ENABLE NEGATIVE AMOUNT No Image: Commercial in the second of the second of the                             | IAME                       | Paper Bill Fee - Co | ommercial      |     | ENABLE NO CHARGE QUANTITY   | No   | -   | ٣    |
| LINE OF BUSINESS Commercial   EQUIPMENT TYPE   EQUIPMENT TYPE   Imaterial Type   each   each   Image: Class   Image: Class   Image: C                                                                                                    | OT DESCRIPTION             | Paper Bill Fee - Co | ommercial      |     | ENABLE NEGATIVE AMOUNT      | No   | ~   | ٣    |
| EQUIPMENT TYPE     MATERIAL TYPE     each ENABLE MANUAL CHARGE   nate uom each   taxable No   No class   GL ACCOUNT Other Income   tamporary service gL ACCOUNT Image: Service   Service PRICING MODEL   No PRICING MODEL   No PRICING MODEL   No PRICING MODEL   No PRICING MODEL   No PRICING MODEL   No PRICING MODEL   No PRICING MODEL   No PRICING MODEL   No PRICING MODEL   No PRICING MODEL   No PRICING MODEL   No PRICING MODEL   No PRICING MODEL   No PRICING MODEL   No PRICING PRICING PRICING   PRICING PRICING PRICING PRICING No   PRICING PRICING PRICING No   PRICING PRICING PRICING No </td <td>INE OF BUSINESS</td> <td>Commercial</td> <td></td> <td>-</td> <td>ENABLE MAX. WEIGHT CHARGE</td> <td>No 👻</td> <td>UOM</td> <td>٣</td>                                                                                                    | INE OF BUSINESS            | Commercial          |                | -   | ENABLE MAX. WEIGHT CHARGE   | No 👻 | UOM | ٣    |
| MATERIAL TYPE Image: masking market wasses provided wasses provided wasses | QUIPMENT TYPE              |                     |                | - 🛞 | ESTIMATED AVERAGE WEIGHT    |      |     |      |
| RATE UOM each   TAXABLE No   TAXABLE No   No Index   GL ACCOUNT Other Income   Other Income ENABLE VENDOR   TMPORARY SERVICE GL ACCOUNT Other Income   Service PICING MODEL   No Indox   VEIGHT CHARGE No   No Indox   Accounts Payable Settings No   IS AP TRANSACTION No   No Indox   It RESHOLD DIS. RATE ENABLE THRESHOLD NO                                                                                                    | IATERIAL TYPE              |                     |                | - 🛞 | ENABLE MANUAL CHARGE        | No   |     | ٣    |
| TAXABLE No CLASS ENABLE VENDOR No Image: Class ENABLE VENDOR No Image: Class ENABLE EST. CHARGE QUANTITY No Image: Class Image: Class Im                                                                                                    | ATE UOM                    | each                |                | ~   | ENABLE MINIMUM              | No   | v   | ٣    |
| GL ACCOUNT Other Income   GL ACCOUNT Other Income   TEMPORARY SERVICE GL ACCOUNT Image: Comparison of the service of the service of the servic                                                       | AXABLE                     | No – CLA            | 455            | ~   | ENABLE VENDOR               | No   |     | ٣    |
| TEMPORARY SERVICE GLACCOUNT Image: Service in the service in the service in  | IL ACCOUNT                 | Other Income        |                | Ŧ   | ENABLE EST. CHARGE QUANTITY | No   |     | r    |
| TYPE Service   No   WEIGHT CHARGE   No   ENABLE WASTE PROFILE   No   Accounts Payable Settings   IS AP TRANSACTION   No   RATE INDEX   Image: Service of the set of the set of                                                                                                    | EMPORARY SERVICE GL ACCOUN |                     |                | ~   | PRICING MODEL               | None |     | ar . |
| WEIGHT CHARGE No   ENABLE WASTE PROFILE No   ENABLE WASTE PROFILE No   Accounts Payable Settings Image: Control of the set of the set of the                                                                                   | YPE                        | Service             |                | ~   | BILL ZERO AMOUNT CHARGE     | No   | -   | y.   |
| ENABLE WASTE PROFILE No   Accounts Payable Settings   IS AP TRANSACTION   No   RATE INDEX   IS AP TRANSACTION   No   RATE INDEX   IS AP TRANSACTION   No   IS AP TRANSACTION   No   IS AP TRANSACTION   IS AP TRANSACTION   No   IS AP TRANSACTION   IS AP TRANSACTION   No   IS AP TRANSACTION   IS AP TRANSACTION   No   IS AP TRANSACTION   IS AP TRANSACTION   No   IS AP TRANSACTION   IS AP TRANSACTION   IS AP TRANSACTION   IS AP TRANSACTION   IS AP TRANSACTION   IS AP TRANSACTION   IS AP TRANSACTION   IS AP TRANSACTION   IS AP TRANSACTION   IS AP TRANSACTION                                                                                                    | VEIGHT CHARGE              | No                  |                | -   | DEFAULT QUANTITY            | 1.00 |     |      |
| Accounts Payable Settings   IS AP TRANSACTION   No   RATE INDEX   THRESHOLD DIS. RATE     ENABLE THRESHOLD     No     PRINT LABEL     No                                                                                                    | NABLE WASTE PROFILE        | No                  |                | -   | NavuNav Settings            |      |     |      |
| IS AP TRANSACTION     No     REQUIRE COLLECTION TEST     No       RATE INDEX     Image: Collection test     Image: Collection test     Image: Collection test       THRESHOLD DIS. RATE     Image: Collection test     Image: Collection test     Image: Collection test                                                                                                    | Accounts Payable Settings  |                     |                |     | HIDE IN NAVUNAV             | Yes  | -   | ٣    |
| RATE INDEX     PRINT LABEL     No       THRESHOLD DIS. RATE     ENABLE THRESHOLD     No     Image: Comparison of the second second seco                                                                 | IS AP TRANSACTION          | No                  |                |     | REQUIRE COLLECTION TEST     | No   |     | ٣    |
| THRESHOLD DIS. RATE ENABLE THRESHOLD No -                                                                                                    | RATE INDEX                 |                     |                | - 🛞 | PRINT LABEL                 | No   |     | *    |
|                                                                                                    | THRESHOLD DIS. RATE        | ENABL               | E THRESHOLD No | -   |                             |      |     |      |
|                                                                                                    |                            |                     |                |     |                             |      |     |      |

## Setup: Bill Group

#### Pathway: Setup > Accounting > Bill Group

Paper bill fee settings are enabled at the Bill Group level, automatically applying the paper bill fee to accounts in the group when the account's 'Invoice By Email' setting is set to 'No.' In Bill Group Setup, the charge code selected in the **Paper Bill Fee Charge Code** field and the amount entered in the **Paper Bill Fee (Per Invoice)** field are displayed in the account section of the Customer Service screen.

| UPDATE BILL GROUP              |                                  |                                        | ? 😣                         |
|--------------------------------|----------------------------------|----------------------------------------|-----------------------------|
| Settings Notifications         |                                  |                                        |                             |
| ID                             | 23                               | INVOICE EMAIL FROM                     | ar@navusoft.com             |
| ACTIVE                         | Yes 💌                            | PRINT SEQUENCE                         | Invoice Number 🔍            |
| NAME                           | HOU-COMMERCIAL ARREARS           | INVOICE LOGO                           | Select Image. BROWSE        |
| DIVISION                       | HOUSTON 👻 🛞                      | UPLOADED INVOICE LOGO                  | View                        |
| ТҮРЕ                           | Arrears -                        | INVOICE LOGO 2                         | Select Image. BROWSE        |
| FREQUENCY                      | Monthly -                        | UPLOADED INVOICE LOGO 2                |                             |
| INVOICE FORMAT                 | Format 3 B 👻                     | WORK ORDER HEADER TEXT                 | Reference                   |
| BILLING EXPORT FORMAT          | Frontier CPT -                   | SURCHARGE HEADER TEXT                  | Surcharge Fees              |
| CUSTOMER PORTAL URL            | https://navuqa-customerportal.n  | FINANCE CHARGES TEXT                   | Finance Charges             |
| MESSAGE DUE IN PAST 1-30 DAYS  | Message for invoices due 1-30 da | BILLING AUTO PAY PROCESS DATE          | - × (2)                     |
| MESSAGE DUE IN PAST 30-60 DAYS | Message for invoices due 31-60 c | SCHEDULED AUTO PAY TIME                | 03:00:00.000 PM             |
| MESSAGE DUE IN PAST 61-90 DAYS | Message for invoices due 61-90 c |                                        | Central Standard Time       |
| MESSAGE DUE IN PAST 91 DAYS    | Message for invoices due 91 + da | PAPER BILL FEE CHARGE CODE             | Paper Bill Fee - Commer 🔻 🛞 |
| CUSTOM 1                       | Custom Message 1                 | PAPER BILL FEE (PER INVOICE)           | 4.95                        |
| CUSTOM 2                       | Custom Message 2                 | MINIMUM INVOICE AMOUNT TO BE NOTIFIED  | 0.00                        |
|                                |                                  | MINIMUM ACCOUNT BALANCE TO BE NOTIFIED | 0.00                        |

### Example of Bill Group Setup - Setup may vary-

# **Exclude an Account from Paper Bill Fee**

## **Pathway:** Load Account > Edit Account (right click within account section)

To exclude an account from the paper bill fee, select the 'Exclude Paper Bill Fee' checkbox in the Edit Account popup editor within Customer Service screen.

| PO BOX 1234 Active                                                                                                    |                              |
|----------------------------------------------------------------------------------------------------|------------------------------|
| Image: Solution of Construction         Image: Solution of Construction of Construction of Con | ount (Sales)                 |
| TERMS Due upon receipt BILL GROUP HOLL-COMMERCIAL AREARS                                                                                                    |                              |
| INVOICE DELIVERY Printed ARREARS - MONTHLY Billed Thru Date Jan 31, 2024                                                                                                    |                              |
| PAPER BILL FEE \$ 4.95 Right-click NEXT INVOICE DATE Jul 05, 2024 BATCH-25874 (not start                                                                                                    | ed)                          |
| C Edit OLD ID PRLD-95                                                                                                    |                              |
| COLLECTION AGENT House Acct non System - House Acct                                                                                                    | ount (Sales)                 |
| Source null                                                                                                    |                              |
| REBATE PAYMENT Not Applicable                                                                                                    |                              |
| EDIT ACCOUNT                                                                                                    | 3 ⊗                          |
| CURRENT Account Settings                                                                                                    |                              |
|                                                                                                    |                              |
|                                                                                                    |                              |
| BILL GROUP HOUSE COMMERCIAL ARGENCE & BILL BY SI                                                                                                    |                              |
| Arrears - Monthly Billed Thru Date Jan 31, 2024 Next Invoice Date Jul 05, 2024 BATCH-25874 (not started)                                                                                                    | APPLY FINANCE CHARGES        |
| Account is significantly past due     INVOICE BY EMAIL     No     EXCLUDE F                                                                                                    | FROM PAYMENT PROCESSING FEE  |
| ▲ ACTIVE SERVICES (1) Notes TERM Due upon receipt ✓ EXCLUD                                                                                                    | E FROM PAST DUE NOTIFICATION |
| QTY SERVICE CODE CREDIT LIMIT                                                                                                    | IIDE WORK ORDER FORMAT RATE  |
|                                                                                                    | INBOUND ORDER AUTO PRINT     |
|                                                                                                    |                              |
|                                                                                                    |                              |
| AP                                                                                                    |                              |
| SUN DEFAULT PAYMENT METHOD Not Applicable * PAYEE NAME                                                                                                    | 1099 D                       |
|                                                                                                    | sw                           |
|                                                                                                    |                              |
| WARNING ON OPEN                                                                                                    |                              |
|                                                                                                    |                              |
|                                                                                                    |                              |
| SAVE                                                                                                    | SVV.                         |
| SAVE                                                                                                    |                              |